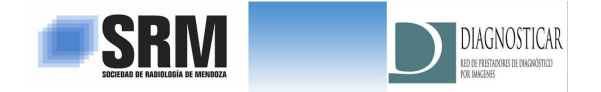

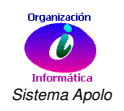

### MODULO PRESTADORES SOCIEDAD DE RADIOLOGIA DE MENDOZA - DIAGNOSTICAR S.A.

Este modulo permite que el Prestador pueda consultar la cierta información del Sistema de Sociedad de Radiología y/o Diagnosticar S.A.

# ACCESO AL SISTEMA

Para acceder al Sistema primero debe solicitar el nombre de usuario y clave que será otorgado en Sociedad de Radiología Mendoza.

Una vez asignado el Nombre de usuario y Clave se le entregará además un archivo ejecutable para acceder al Sistema.

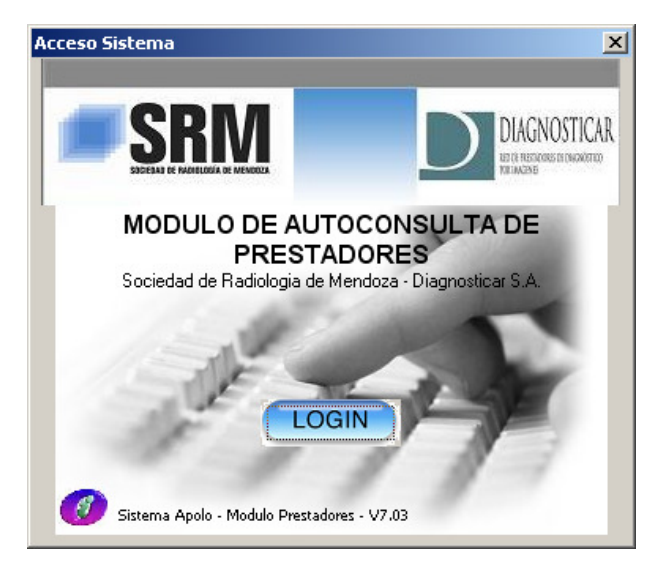

**Licencias de Software:** Es fundamental que acepte las licencias del Sistema ya que de otro modo No podrá utilizar este punto de acceso. Estas licencias se refieren al uso del software y otras configuraciones de seguridad.

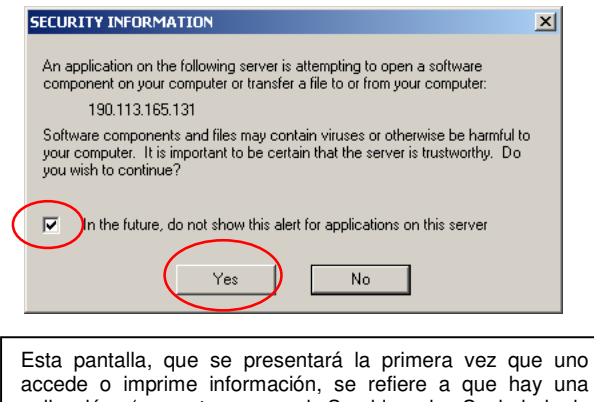

accede o imprime información, se refiere a que hay una aplicación (en este caso el Servidor de Sociedad de Radiología) que intenta enviarle información a su PC, advirtiéndole que puede ser riesgoso en caso de no conocer la fuente de información. Como en este caso es un Servidor de confianza debemos tildar la opción y seleccionar Yes, lo cual estamos indicando que si queremos continuar ya que la fuente de origen es confiable.

#### Requerimientos

Sistema Operativo Windows XP, Windows 7 o Windows 8
Conexión a Internet

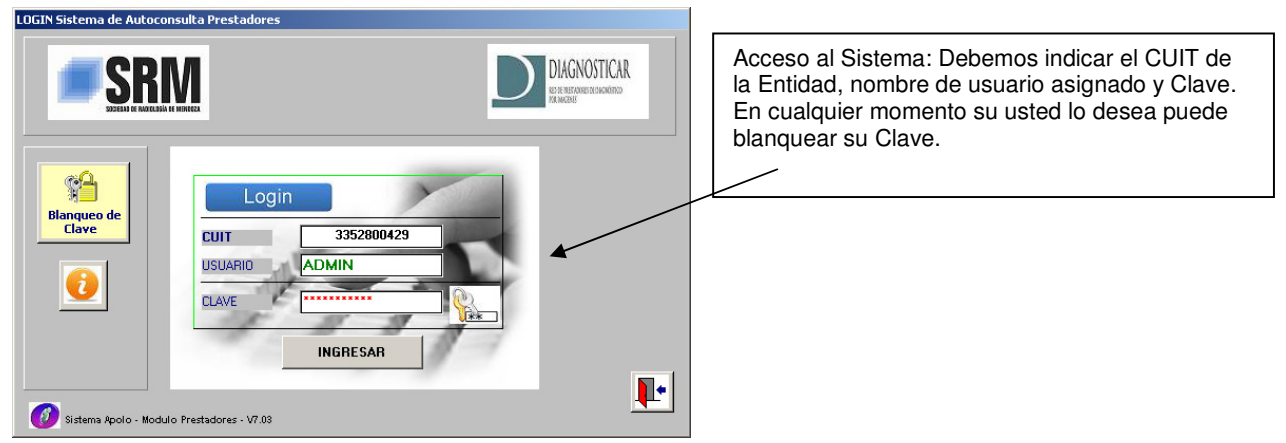

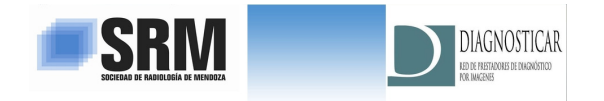

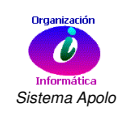

### Blanqueo de Clave

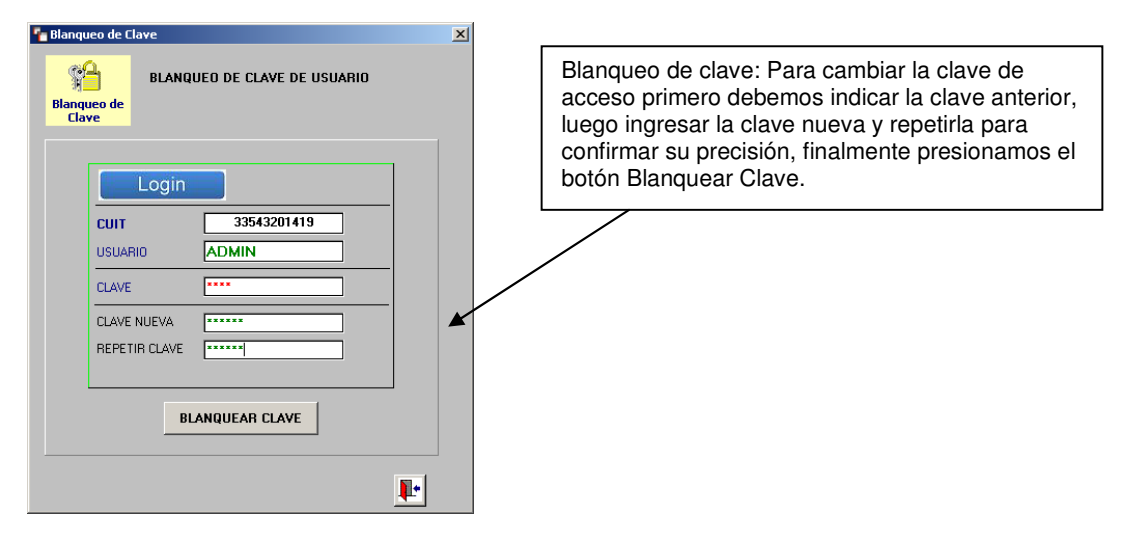

## Sistema de Gestión

El Sistema permite trabajar con información de Sociedad de Radiología y Diagnosticar, pero la información de ambas entidades está en módulos separados.

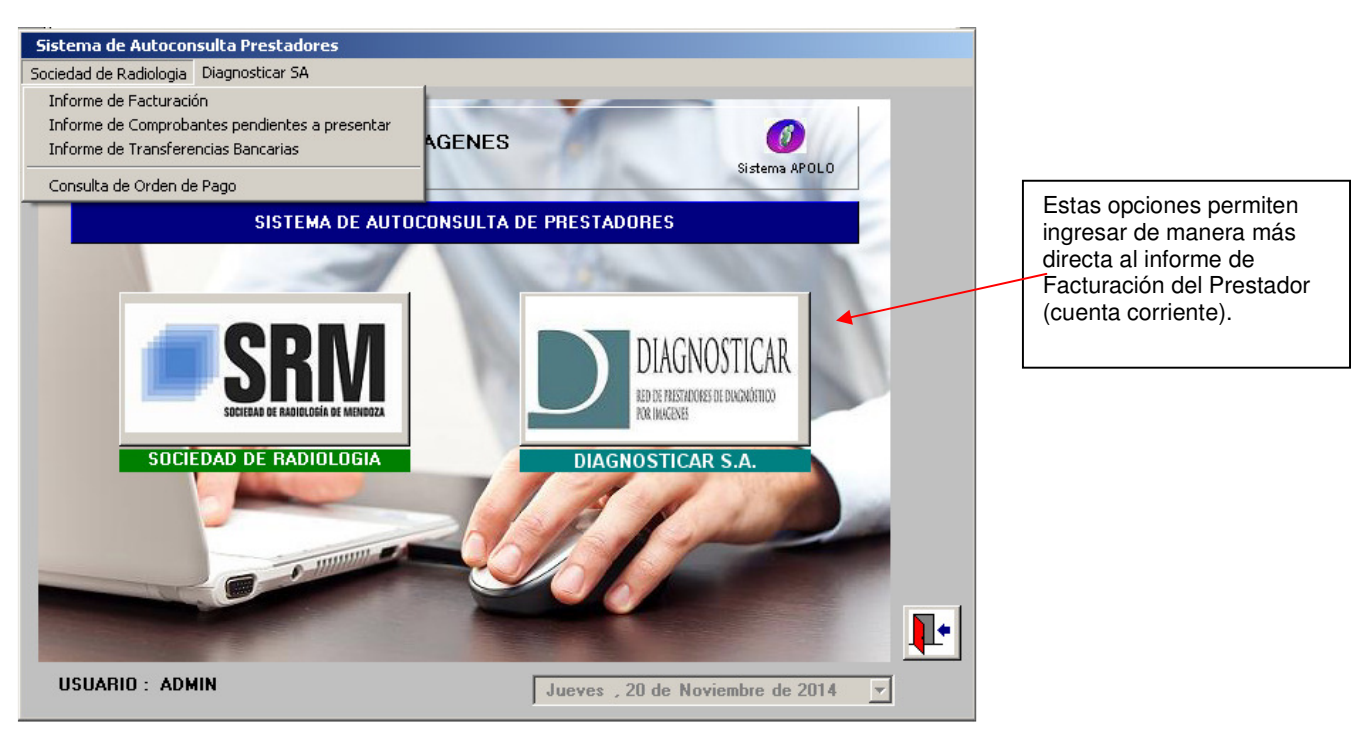

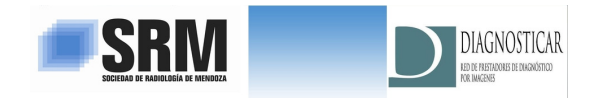

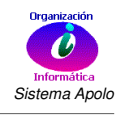

*Informe de Facturación:* Este informe permite conocer el estado de todas las facturas presentadas e ingresadas en el Sistema. Podemos ver los movimientos por fecha de facturación del Prestador o por fecha de orden de pago. De este informe podemos ver los comprobantes pendientes de liquidación o los liquidados. Además podemos realizar filtros por Obra Social.

| 🔲 Ini | formes Movimi            | ento de Prestadores   |            |             |            |            |     |            |                 |            |            |          |          | <u>_   ×</u> |
|-------|--------------------------|-----------------------|------------|-------------|------------|------------|-----|------------|-----------------|------------|------------|----------|----------|--------------|
|       | Prestadore<br>Obra Socia | 9 SEI                 | RVICIO DE  | IMAGENE     | S          |            |     | C Per      | ndientes Liquid | acion •    | Liquidados |          | Cons     | ulta<br>1e   |
|       | 1-Fecha de l             | acturación Prestador  | ▼ Fe       | cha Inicial | 01/02/20   | )14 🔽      | Fe  | echa Final | 28/02/201       | 4 🔽        |            | Procesa  | ·        |              |
| Tipo  | Comprob.                 | Cgo. Concepto         | Fecha      | Debito      | Credito    | Saldo      | Tip | Factura OS | Fecha Fac       | Orden Pag. | Fecha Pag. | 0.Social | Fact. OP | Area 🔺       |
| X     | 100011199                | 2 FACTURACION DIFEREN | 28/02/2014 |             | 367,97     | 57.634,94  | С   | 100013052  | 07/03/2014      | 7329       | 06/05/2014 | 301      | 27 10    | 00           |
| X     | 100011196                | 2 FACTURACION DIFEREN | 28/02/2014 |             | 21.432,95  | 79.067,89  | С   | 100013054  | 07/03/2014      | 7330       | 06/05/2014 | 300      | 27 10    | 00           |
| ×     | 100011197                | 2 FACTURACION DIFEREN | 28/02/2014 |             | 3.250,87   | 82.318,76  | С   | 100013054  | 07/03/2014      | 7330       | 06/05/2014 | 300      | 27 🏏     | 00           |
| A     | 100003829                | 2 FACTURACION DIFEREN | 28/02/2014 |             | 3.719,95   | 86.038,71  | X   | 100000411  | 28/02/2014      | 7344       | 19/05/2014 | 190      | 27 5     | 00           |
| A     | 100003830                | 2 FACTURACION DIFEREN | 28/02/2014 |             | 1.624,88   | 87.663,59  | Х   | 100000411  | 28/02/2014      | 7344       | 19/05/2014 | 190      | 27 5     | 00           |
| A     | 100003831                | 2 FACTURACION DIFEREN | 28/02/2014 |             | 1.493,75   | 89.157,34  | Х   | 100000412  | 28/02/2014      | 7345       | 19/05/2014 | 191      | 27 5     | 00           |
| A     | 100003832                | 2 FACTURACION DIFEREN | 28/02/2014 |             | 1.971,50   | 91.128,84  | ×   | 100000412  | 28/02/2014      | 7345       | 19/05/2014 | 191      | 27 10    | 00           |
| ×     | 100011205                | 2 FACTURACION DIFEREN | 28/02/2014 |             | 1.266,79   | 92.395,63  | С   | 100013049  | 07/03/2014      | 7348       | 27/05/2014 | 137      | 27 10    | 00           |
| X     | 100011206                | 2 FACTURACION DIFEREN | 28/02/2014 |             | 964,56     | 93.360,19  | С   | 100013050  | 07/03/2014      | 7348       | 27/05/2014 | 137      | 27 10    | 00           |
| X     | 100011257                | 2 FACTURACION DIFEREN | 28/02/2014 |             | 12.791,00  | 106.151,19 | С   | 100013074  | 20/03/2014      | 7354       | 04/06/2014 | 144      | 27 10    | 00           |
| ×     | 100011224                | 3 FACTURACION CAPITAS | 28/02/2014 |             | 3.907,32   | 110.058,51 | C   | 100012978  | 27/06/2014      | 7372       | 27/06/2014 | 334      | 27 10    | 02           |
| ×     | 100011225                | 3 FACTURACION CAPITAS | 28/02/2014 |             | 948,03     | 111.006,54 | С   | 100012978  | 27/06/2014      | 7372       | 27/06/2014 | 334      | 27 🌿     | 01 🖵         |
|       |                          | Totales:              |            | 0,00        | 155.723,72 | 155.723,7  | 2   |            |                 |            |            |          |          |              |
|       |                          |                       |            |             |            |            |     |            |                 |            | <u>n</u>   | s 📭      |          |              |

**Filtro por fecha de Pago**: Si seleccionamos ordenar la información por fecha de la orden de Pago, que es la fecha en que se realizó la liquidación y No necesariamente la fecha en que se le pago al prestador. Hay ocasiones en que pueden haber acreditaciones pendientes de cobro, muchas veces se juntan (liquidan) varias ordenes de pago y se realiza el pago en una sola vez (cheque o transferencia). Cuando se utiliza este ordenamiento la información es ordenada por orden de pago con el detalle de las facturas que conforman la liquidación.

| Int  |                    |      |                     |            |                                                      |            |           |     |            |            |           |            |          |       | <u> </u> |      |   |
|------|--------------------|------|---------------------|------------|------------------------------------------------------|------------|-----------|-----|------------|------------|-----------|------------|----------|-------|----------|------|---|
|      | Prestadore         | es   | 9 SEI               | RVICIO DE  | IMAGENES PREST O Pendientes Liquidacion C Liquidados |            |           |     |            |            |           | Consulta   |          |       |          |      |   |
|      | <u>O</u> bra Socia | al 🔤 |                     |            |                                                      |            |           | _   |            |            |           |            | 8        |       | Unin     |      |   |
| <    | 2-Fecha de l       | Orde | n de Pago           | Fe         | cha Inicial                                          | 01/02/20   | )14 🔻     | Fe  | echa Final | 28/02/201  | 4 🔻       |            | Procesa  | r     |          |      |   |
| Tipo | Comprob.           | Cgo  | . Concepto          | Fecha      | Debito                                               | Credito    | Saldo     | Tip | Factura OS | Fecha Fac  | Orden Pag | Fecha Pag. | 0.Social | Fact. | 0P       | Area | - |
| Х    | 100010955          | 3    | FACTURACION CAPITAS | 28/10/2013 |                                                      | 18.003,89  | 18.003,89 | С   | 100012873  | 24/02/2014 | 7258      | 24/02/2014 | 44       | 27    | Se .     | 02   |   |
| X    | 100010955          | 3    | FACTURACION CAPITAS | 28/10/2013 |                                                      | 65,00      | 18.068,89 | С   | 100012873  | 24/02/2014 | 7258      | 24/02/2014 | 44       | 27    |          | 01   |   |
| X    | 100010956          | 3    | FACTURACION CAPITAS | 28/10/2013 |                                                      | 44,40      | 18.113,29 | С   | 100012873  | 24/02/2014 | 7258      | 24/02/2014 | 44       | 27    | Se .     | 02   |   |
| X    | 100010956          | 3    | FACTURACION CAPITAS | 28/10/2013 |                                                      | 27.332,44  | 45.445,73 | С   | 100012873  | 24/02/2014 | 7258      | 24/02/2014 | 44       | 27    | Se .     | 01   |   |
| •    |                    |      |                     |            |                                                      |            |           | •   |            |            |           |            | 5        |       |          |      |   |
| Х    | 100010868          | 3    | FACTURACION CAPITAS | 28/09/2013 |                                                      | 5.661,72   | 5.661,72  | С   | 100012406  | 06/02/2014 | 7259      | 24/02/2014 | 344      | 27    |          | 08   |   |
| Х    | 100010869          | 3    | FACTURACION CAPITAS | 28/09/2013 |                                                      | 1.317,54   | 6.979,28  | С   | 100012406  | 06/02/2014 | 7259      | 24/02/2014 | 344      | 27    |          | 08   |   |
|      |                    |      |                     |            |                                                      |            |           | •   |            |            |           |            |          |       |          |      |   |
| Х    | 100011184          | 2    | FACTURACION DIFEREN | 31/01/2014 |                                                      | 30.361,60  | 30.361,60 | х   | 100000403  | 07/02/2014 | 7265      | 28/02/2014 | 134      | 27    |          | 00   |   |
| Х    | 100011185          | 2    | FACTURACION DIFEREN | 31/01/2014 |                                                      | 17.178,47  | 47.540,07 | х   | 100000403  | 07/02/2014 | 7265      | 28/02/2014 | 134      | 27    | Se .     | 00   | _ |
|      |                    |      |                     |            |                                                      |            |           | •   |            |            |           |            |          |       |          |      |   |
| А    | 100003713          | 2    | FACTURACION DIFEREN | 28/11/2013 |                                                      | 5.388,61   | 5.388,61  | Х   | 100000383  | 29/11/2013 | 7266      | 28/02/2014 | 190      | 27    | Se .     | 00   | • |
|      |                    |      | Totales:            |            | 0,00                                                 | 194.658,90 | 194.658,9 | 0   |            |            |           |            |          |       |          |      |   |
|      |                    |      |                     |            |                                                      |            |           |     |            |            |           | 2          | ð 🕨      |       |          |      |   |
|      |                    |      |                     |            |                                                      |            |           |     |            |            |           |            |          |       |          |      | Î |

| Sociedad de Radiologia | Diagnosticar SA                                |
|------------------------|------------------------------------------------|
|                        | Informe de Facturación                         |
| 33-5432014             | Informe de Comprobantes pendientes a presentar |
| 33-343201-             | Informe de Transferencias Bancarias            |
|                        | Consulta de Orden de Pago                      |

Este informe también lo podemos ver por el menú correspondiente a la Entidad, en la opción Informe de Facturación.

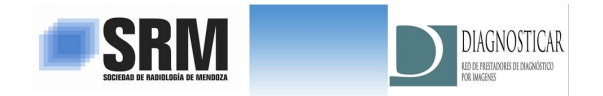

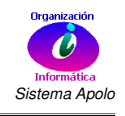

*Consulta de Factura:* Realizando doble clic sobre el icono correspondiente podremos consultar la factura presentada.

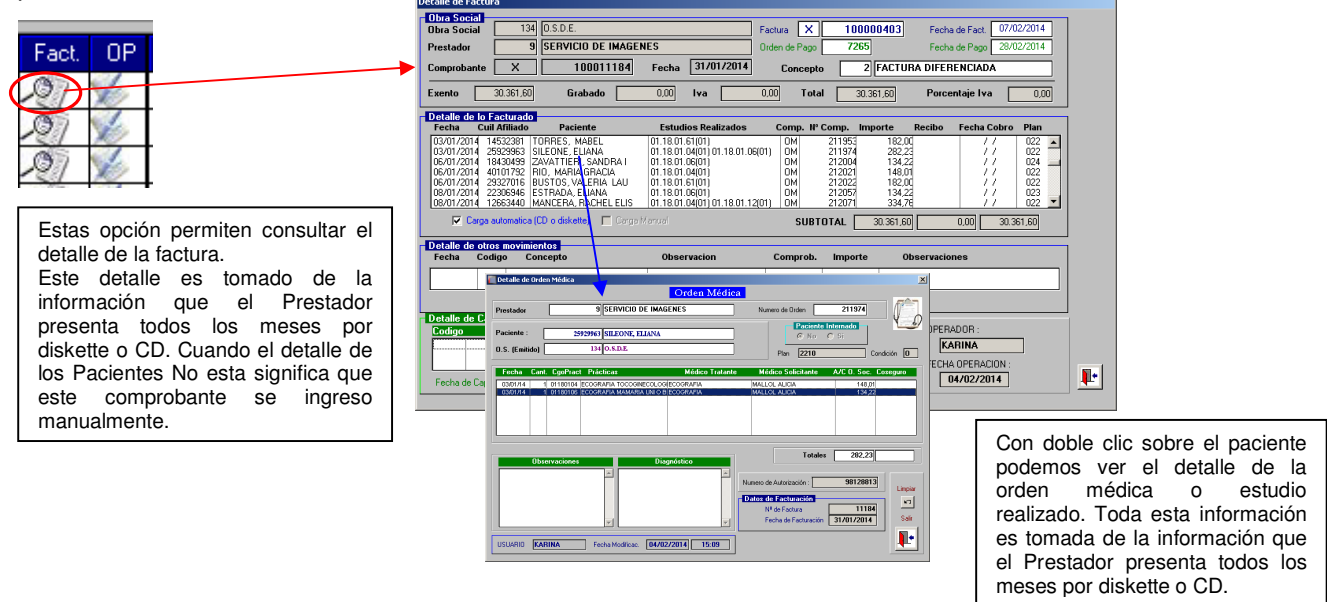

*Consulta de Orden de Pago:* Realizando doble clic sobre el icono correspondiente podremos consultar la Orden de Pago relacionada.

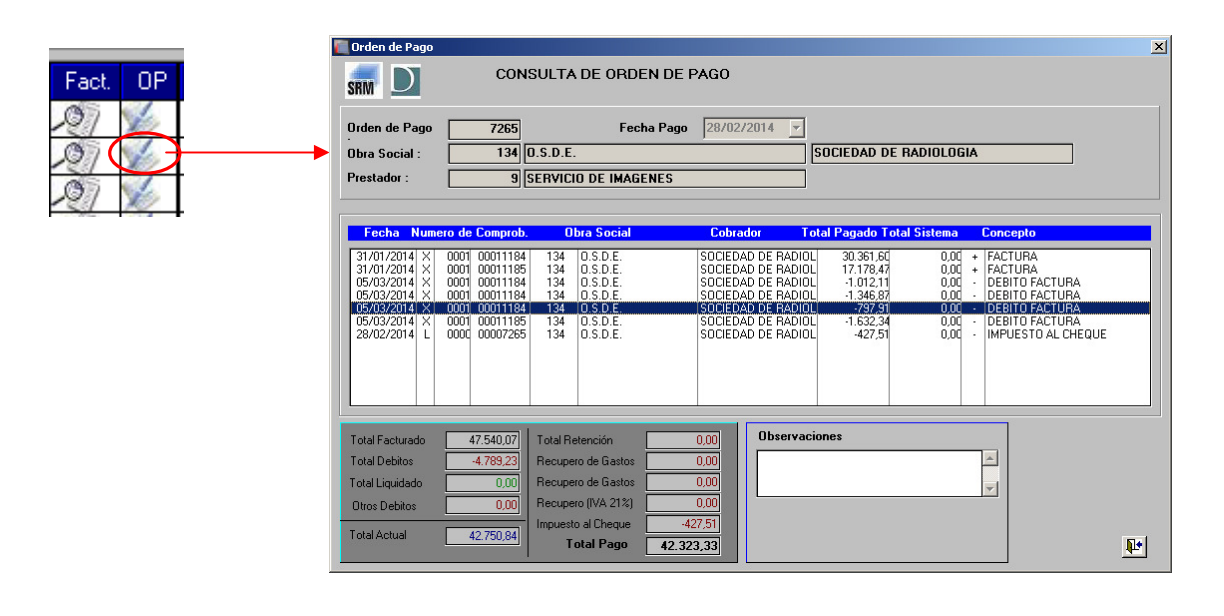

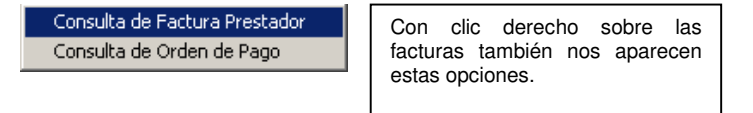

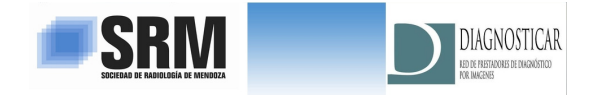

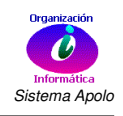

## Informe de Comprobantes Pendientes

Este informe es útil para aquellos prestadores que deben de presentar un Recibo definitivo en una orden de pago determinada. El Sistema determina la manera correcta de presentar el recibo.

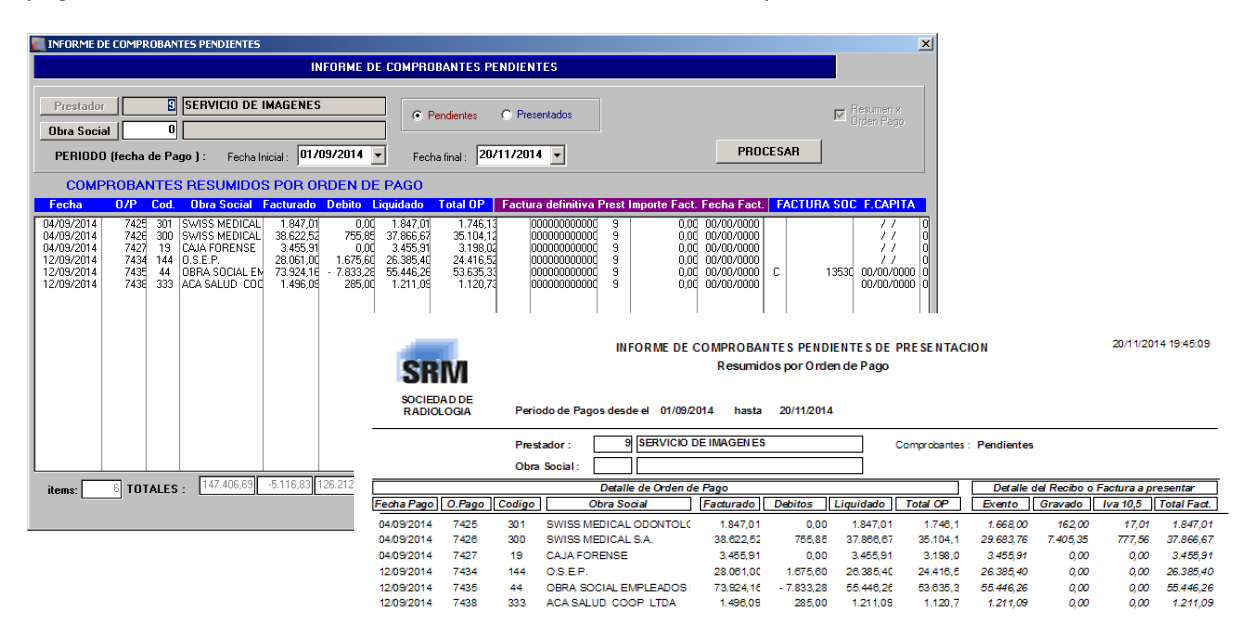

# Informe de Transferencias Bancarias

Este informe me permite consultar las transferencias registradas en la cuenta corriente del Prestador.

| Consulta | Operaciones Bancaria   | s (Transfere | ncias)           |           |                      |                        |                      |                                                |                                 |                   |   | ×                  |
|----------|------------------------|--------------|------------------|-----------|----------------------|------------------------|----------------------|------------------------------------------------|---------------------------------|-------------------|---|--------------------|
| Presta   | dor 9                  | SERVICIO D   | E IMAGENES I     | PREST     |                      |                        |                      |                                                |                                 |                   |   |                    |
| Fecha VI | to. Inicial : 01/01/20 | )14 Fech     | a Vto. Final : [ | 31/01/201 | 4                    | Obra S                 | iocial               | 0                                              |                                 |                   |   |                    |
|          |                        |              |                  |           |                      |                        | Process              | 9r                                             |                                 |                   |   |                    |
| Comp.    | Concepto               | Fecha        | Importe          | Fec.Conc. | 0.P.                 | Datos                  | Recibo               | Fecha Rec.                                     | Total OP                        | Obr.Soc.          |   |                    |
| 20140114 | TRANSFER. BANCARIA     | 7/ 1/2014    | 31.036,00        |           | 7212<br>7213<br>7214 | ·<br>A 1<br>A 1<br>B 2 | 3776<br>3775<br>1074 | <br>15/01/2014<br>15/01/2014<br>15/01/2014<br> | 29.634,54<br>1.269,11<br>136,55 | 300<br>301<br>151 |   | Consulta<br>Online |
| 35531406 | PAGO C/CHEQUE PROF     | 14/ 1/2014   | 4.044,00         |           | 7217<br>7220         | B 2<br>B 2             | 1077<br>1078         | 23/01/2014<br>23/01/2014<br>                   | 32.907,69<br>40.205,16          | 44<br>44          |   | n                  |
| 20140123 | TRANSFER. BANCARIA     | 20/ 1/2014   | 32.398,00        | 77        | 7215                 | ·                      |                      |                                                | 4.043,65                        | 1                 | • |                    |
|          | т                      | OTAL         | 218.312,00       | ]         |                      |                        |                      |                                                |                                 |                   |   |                    |

Total Transferido según el detalle de órdenes de Pago. Cuando tienen un recibo asociado el Sistema los identifica y los informa.

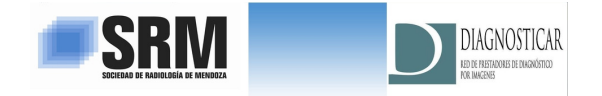

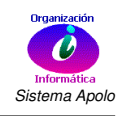

#### Consulta y Reimpresión de Orden de Pago

Podemos consultar o reimprimir una orden de Pago en particular, solo si conocemos el número correspondiente.

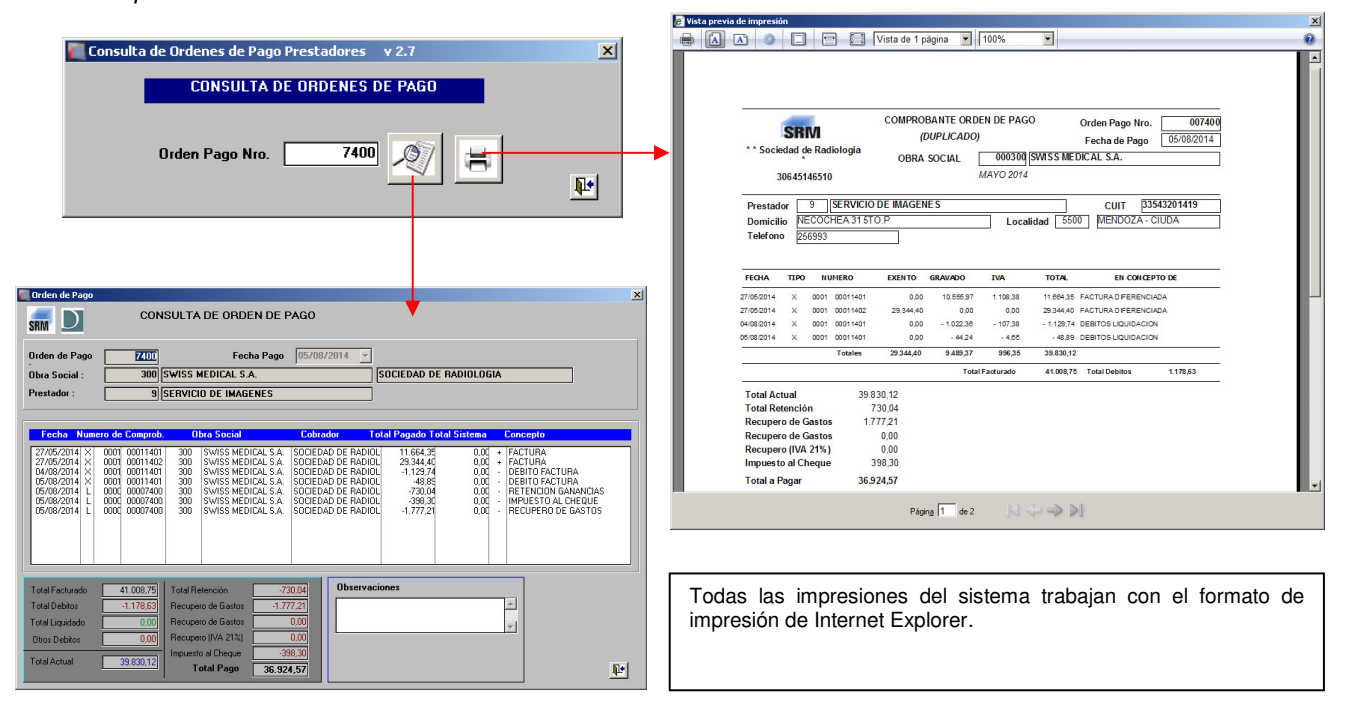

### Impresión de Informes

En el caso de imprimir cualquier informe, es importante Lugo de presionar el botón de imprimir esperar un instante a que el proceso de impresión se genere correctamente. Una vez generado el informe este se mostrará por pantalla. Para imprimir debemos de presionar clic derecho del Mouse y es conveniente elegir la opción de vista previa de impresión ya que nos permite configurar correctamente la impresión.

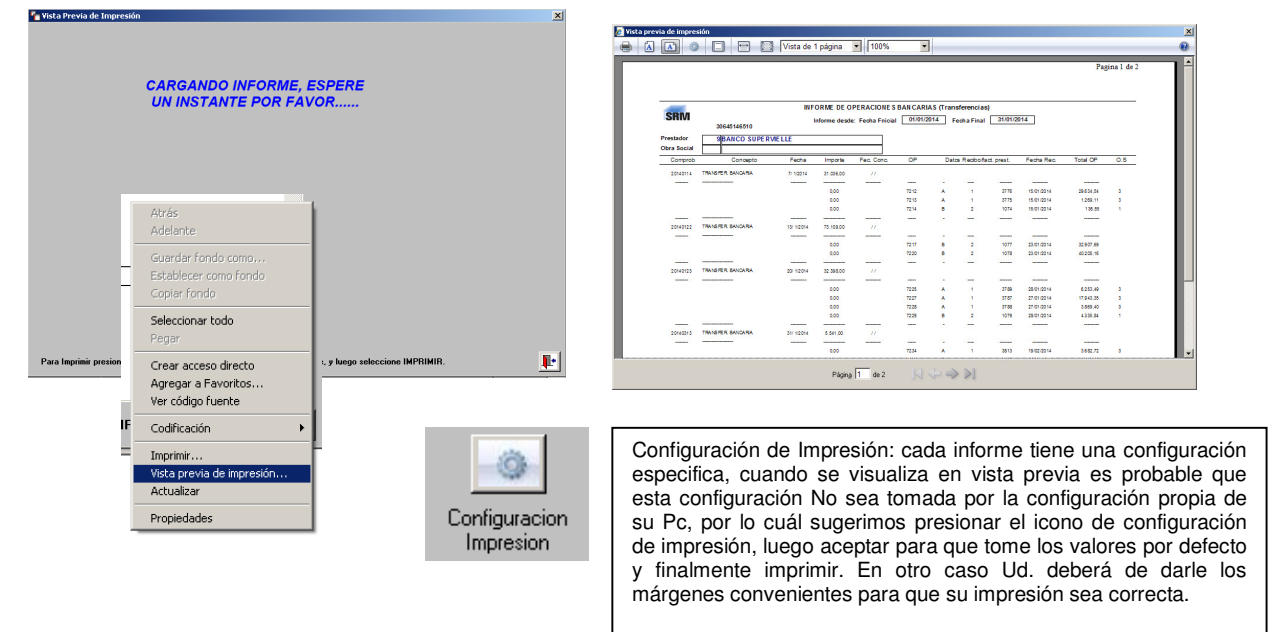

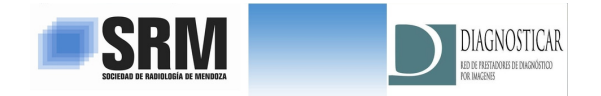

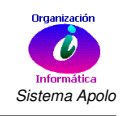

# Consulta de Convenios

Esta opción le permitirá consultar los Convenios Vigentes que estén actualizados en el Sistema. Estos son los mismos que todos los meses Sociedad de Radiología informa a través de planillas Excel.

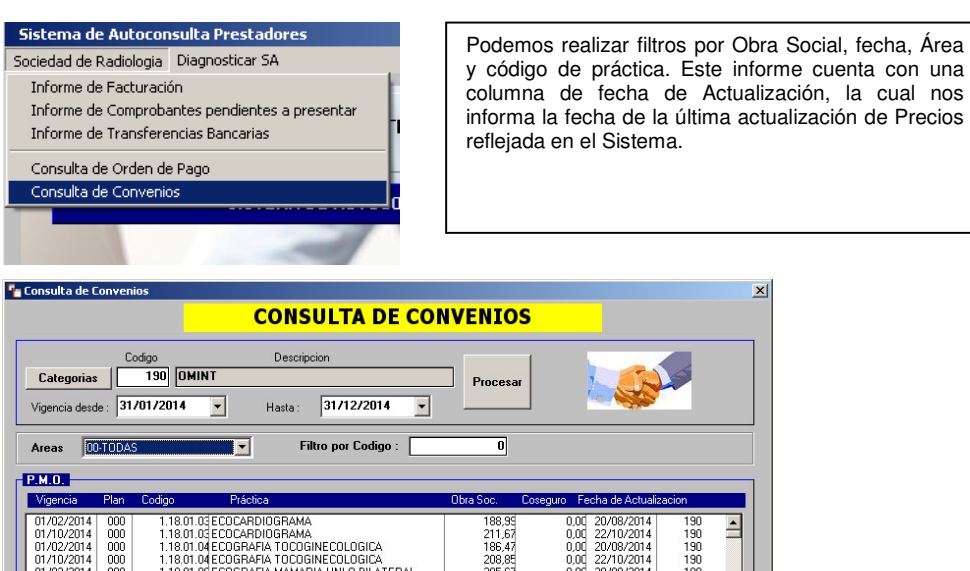

| Consulta de C                                                                                                    | onvenio                                                           | )5                                                                                                    |                                                                                                    |                                                                                                    |                                                                                                    |                                                                                                    |                                                             |                                                                                                    |                                                                    |  |
|----------------------------------------------------------------------------------------------------|-------------------------------------------------------------------|----------------------------------------------------------------------------------------------------|----------------------------------------------------------------------------------------------------|----------------------------------------------------------------------------------------------------|----------------------------------------------------------------------------------------------------|----------------------------------------------------------------------------------------------------|-------------------------------------------------------------|----------------------------------------------------------------------------------------------------|--------------------------------------------------------------------|--|
|                                                                                                    |                                                                   |                                                                                                    | C                                                                                                    | <mark>onsult</mark>                                                                                                    | A DE CO                                                                                                    | NVENIOS                                                                                                    | 5                                                           |                                                                                                    |                                                                    |  |
| Categorias<br>Vigencia desd                                                                                                    | Cor<br>e : 317                                                    | digo<br>190 OMI<br>01/2014                                                                                                    | NT +                                                                                                    | Descripcion<br>Hasta : 31/1                                                                                                    | 2/2014 💌                                                                                                    | Procesar                                                                                                    |                                                             |                                                                                                    | 2                                                                  |  |
| Areas 🔟                                                                                                    | TODAS                                                             |                                                                                                    |                                                                                                    | Filtro por                                                                                                    | Codigo :                                                                                                    | 0                                                                                                    |                                                             |                                                                                                    |                                                                    |  |
| РМП                                                                                                    |                                                                   |                                                                                                    |                                                                                                    |                                                                                                    |                                                                                                    |                                                                                                    |                                                             |                                                                                                    |                                                                    |  |
| Vigencia                                                                                                    | Plan                                                              | Codigo                                                                                                    | Práctica                                                                                                    |                                                                                                    |                                                                                                    | Obra Soc. (                                                                                                    | Coseguro Fea                                                | cha de Actualiz                                                                                                    | acion                                                              |  |
| 01/02/2014<br>01/10/2014<br>01/02/2014<br>01/02/2014<br>01/02/2014<br>01/02/2014<br>01/02/2014<br>01/10/2014<br>01/10/2014<br>01/10/2014<br>01/10/2014<br>01/10/2014<br>01/10/2014<br>01/02/2014<br>01/10/2014 | 000<br>000<br>000<br>000<br>000<br>000<br>000<br>000<br>000<br>00 | 1.18.01.<br>1.18.01.<br>1.18.01.<br>1.18.01.<br>1.18.01.<br>1.18.01.<br>1.18.01.<br>1.18.01.<br>1.18.01.<br>1.18.01.<br>1.18.01.<br>1.18.01.<br>1.18.01.<br>1.18.01.<br>1.18.01.<br>1.18.01.<br>1.18.01.<br>1.18.01. | 03 ECOCARDIC<br>04 ECOGRAFIA<br>04 ECOGRAFIA<br>04 ECOGRAFIA<br>05 ECOGRAFIA<br>05 ECOGRAFIA<br>07 ECOGRAFIA<br>05 ECOGRAFIA<br>05 ECOGRAFIA<br>05 ECOGRAFIA<br>05 ECOGRAFIA<br>05 ECOGRAFIA<br>11 ECOGRAFIA<br>11 ECOGRAFIA<br>12 ECOGRAFIA<br>12 ECOGRAFIA<br>14 ECOGRAFIA<br>14 ECOGRAFIA | JGRAMA<br>JGRAMA<br>TOCOGINECOL<br>TOCOGINECOL<br>MAMARIA UNI<br>MAMARIA UNI<br>CEREBRAL<br>OFTALMOLOGI<br>TIROIDEA<br>TIROIDEA<br>TIROIDEA<br>TIROIDEA<br>TIROIDEA<br>COMPLETA DE<br>COMPLETA DE<br>VEJIGA O PRO:<br>VEJIGA O PRO: | OGICA<br>OGICA<br>D BILATERAL<br>D BILATERAL<br>CA UNI O BILAT<br>CA UNI O BILAT<br>IS<br>ABDOMEN<br>ABDOMEN<br>STATA<br>STATA | 188,92<br>211,67<br>186,47<br>200,88<br>205,67<br>230,35<br>111,61<br>125,00<br>172,05<br>192,70<br>151,68<br>169,88<br>169,88<br>169,88<br>169,88<br>169,85<br>172,05<br>182,57<br>192,55<br>245,77 | 0,00<br>0,00<br>0,00<br>0,00<br>0,00<br>0,00<br>0,00<br>0,0 | 20/08/2014<br>22/10/2014<br>22/10/2014<br>22/10/2014<br>22/10/2014<br>22/10/2014<br>22/10/2014<br>22/10/2014<br>22/10/2014<br>22/10/2014<br>22/10/2014<br>22/10/2014<br>22/0/82/2014<br>22/0/2014<br>22/10/2014 | 190<br>190<br>190<br>190<br>190<br>190<br>190<br>190<br>190<br>190 |  |
| Cantidad [                                                                                                    |                                                                   | 474                                                                                                    |                                                                                                    | Tot                                                                                                    | ales :                                                                                                    | 247.472,92                                                                                                    |                                                             | 24                                                                                                    | 3 📭                                                                |  |

# **Posibles Problemas**

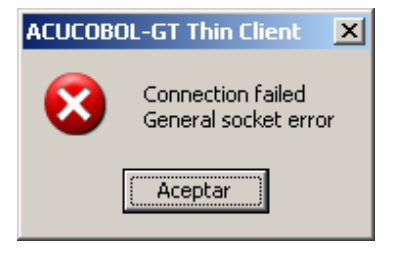

Un mensaje de connection failed General socket error significa que surgió un problema de conexión con el Servidor, pudiendo ser un problema local (es decir Ud. No tiene Internet) o el Servidor de Sociedad de Radiología No esta disponible o No tiene Internet. En esta situación primero revise que el problema No sea su conexión local, luego consulte con sociedad de radiología si el problema es de allí.

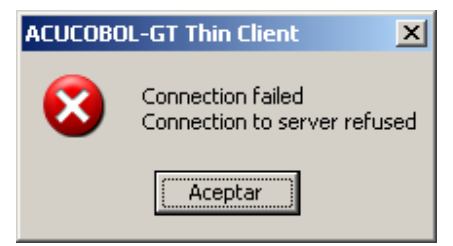

Un mensaje de connection failed connection to Server refused significa que surgió un problema en la conexión pudiendo ser problema exclusivamente de sociedad de radiología, lo cual implica que el Servidor en este momento No esta disponible o puede ser un problema local de firewall, es decir hay un bloqueo local que impide autenticar la conexión y es por esto que la conexión No se establece.